# Technologie-Anleitung Lösen von quadratischen Bruchgleichungen

#### Starte das Programm Geogebra.

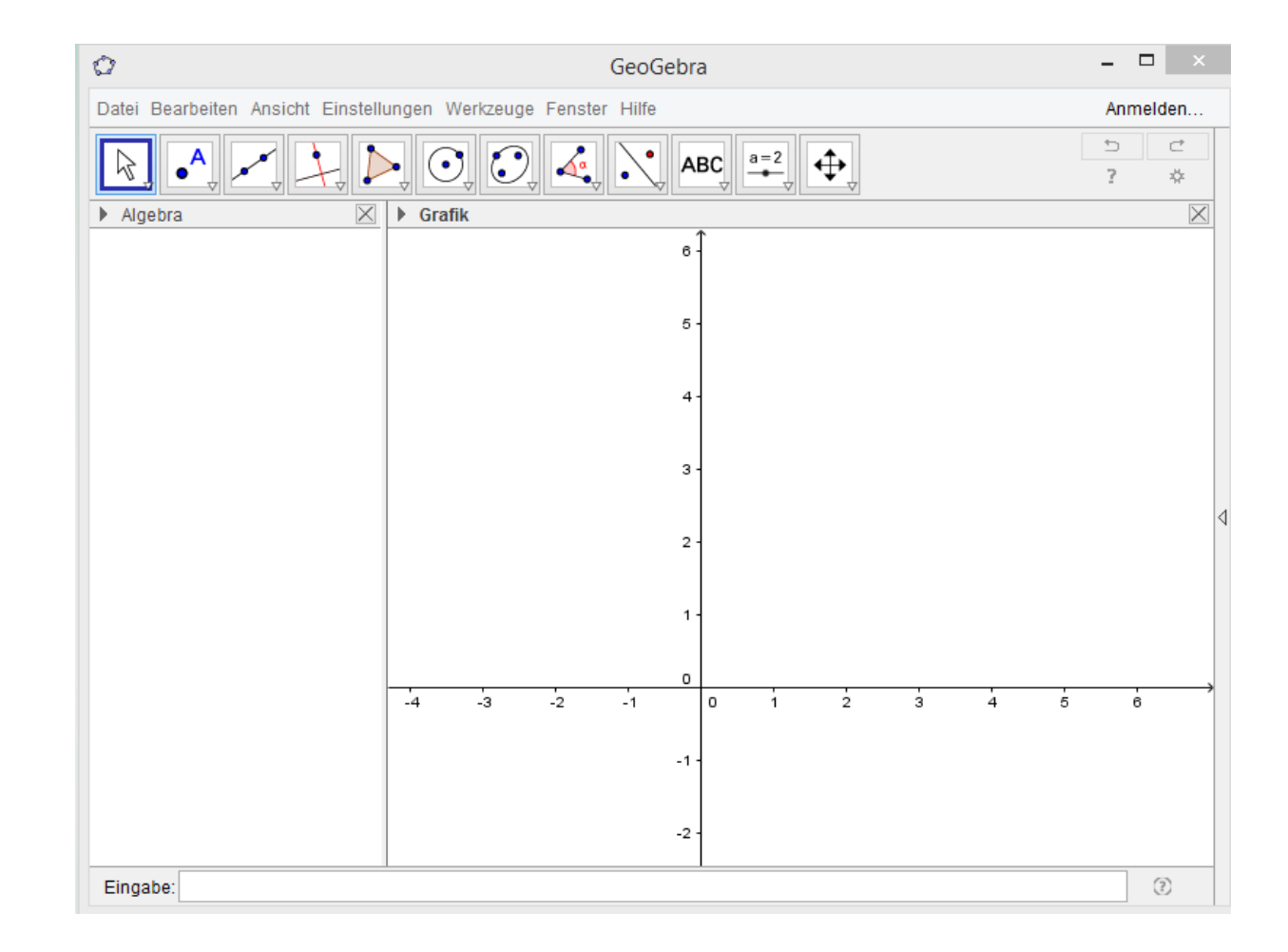

#### Wähle CAS (unter Ansicht).

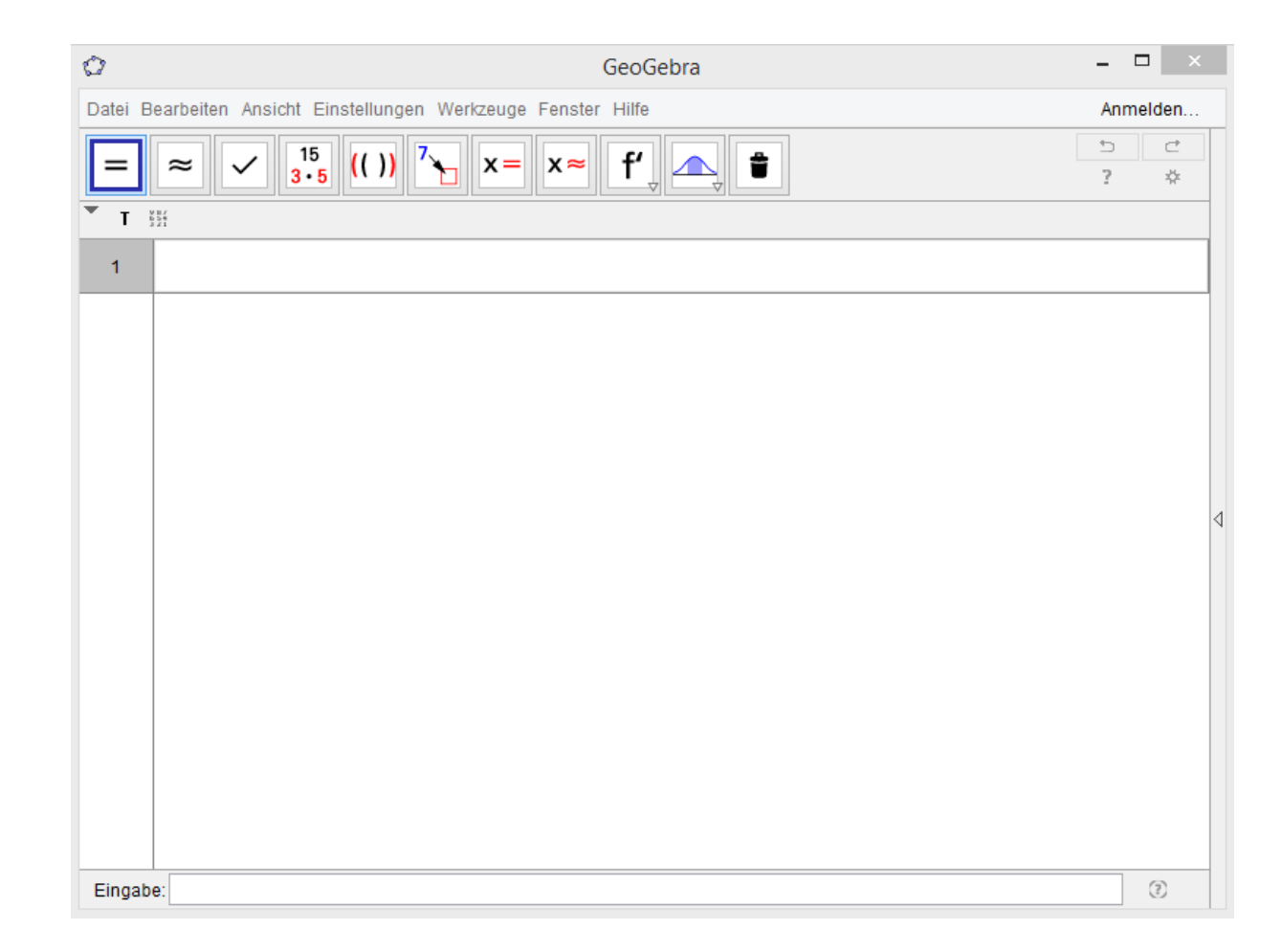

### Lösen von quadratischen Bruchgleichungen

Um eine quadratische Bruchgleichung in Geogebra zu lösen, gibt es mehrere Möglichkeiten:

- Drücke die Taste x=
- Verwende den Befehl Löse[<Gleichung>, <Variable>].
  Die Lösung(en) werden ohne den Zusatz "x = " angezeigt.
- Verwende den Befehl Löse[<Gleichung in x>], wenn die Gleichung nach x gelöst werden soll.
- Drücke die Taste ×<sup>≈</sup> bzw. gib den Befehl NLöse [<Gleichung>] ein, um die numerische Berechnung der Lösung zu ermitteln.

Die Lösungen werden immer in geschwungenen Klammern (Mengenklammern) angezeigt.

#### Beachte!

Beachte, dass es sinnvoll ist Zähler und Nenner der Brüche in extra Klammern zu setzen, um ein korrektes Ergebnis zu erhalten.

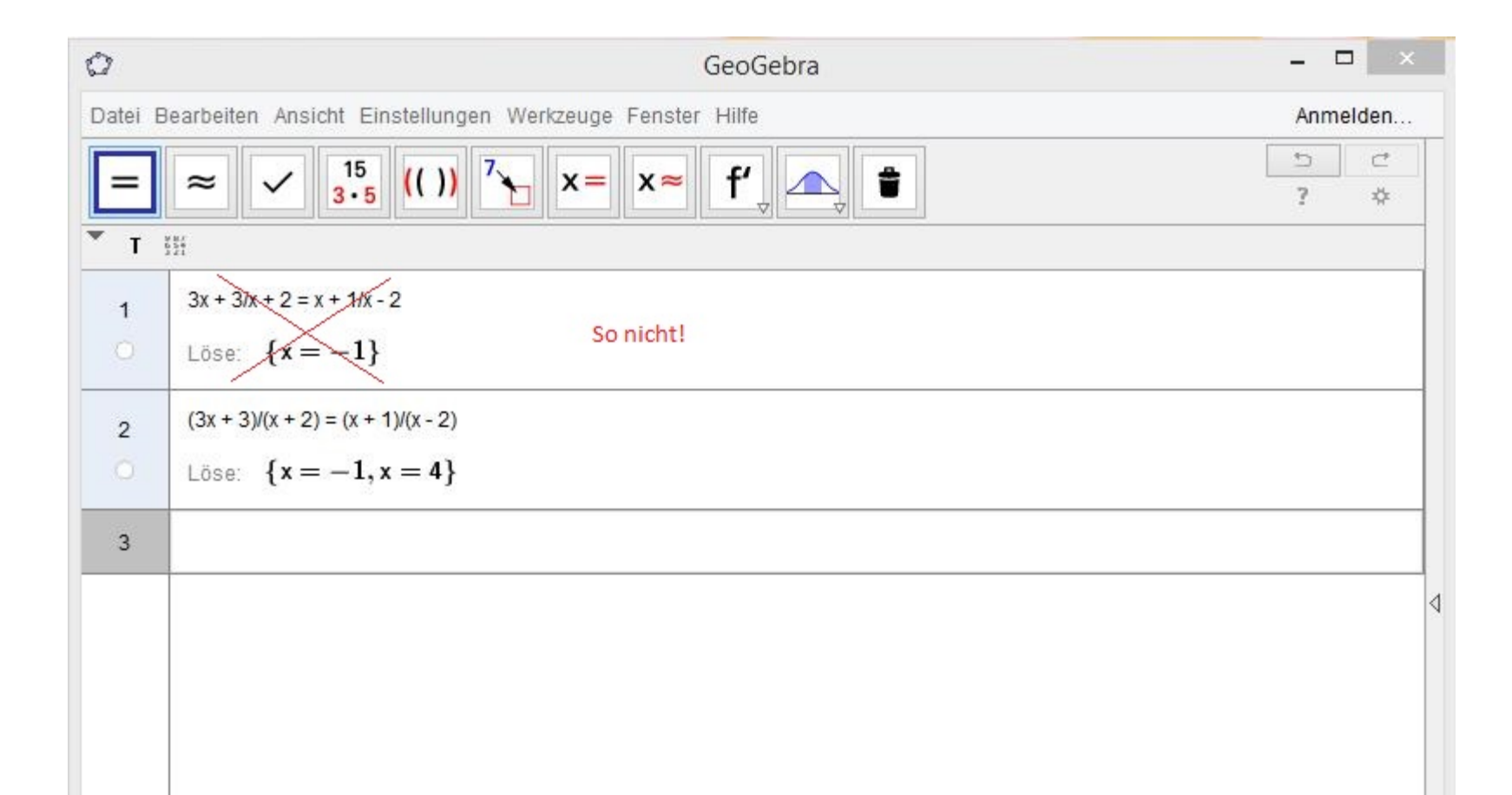

#### Quadratische Bruchgleichungen lösen z.B.: Lösungswege 5 / 331 + 332 d)

| Ø       | GeoGebra                                                                                                    | -   |         | × |
|---------|----------------------------------------------------------------------------------------------------|-----|---------|---|
| Datei B | learbeiten Ansicht Einstellungen Werkzeuge Fenster Hilfe                                                                                                    | Ann | nelden. |   |
| =       | $\approx \checkmark \begin{bmatrix} 15 \\ 3 \cdot 5 \end{bmatrix} (()) \begin{bmatrix} 7 \\ 1 \end{bmatrix} \times = \times \approx \begin{bmatrix} f' \\ 1 \end{bmatrix} \boxed{2}$ | ?   | ⊂<br>*  |   |
| Т       |                                                                                                    |     |         |   |
| 1       | 30/(2x + 8) - 4 = 3/(x - 4)                                                                                                    |     |         |   |
| 0       | Löse: $\{x = 1, x = 2\}$                                                                                                    |     |         |   |
| 2       | 2/(2x-2) + 4/(x+1) = 2x / (2x-2)                                                                                                    |     |         |   |
|         | Löse: $\{x = 3\}$                                                                                                    |     |         |   |
| 3       |                                                                                                    |     |         |   |
|         |                                                                                                    |     |         | 4 |

#### Versuche es nun selbst. z.B. Lösungswege 5/ 333 d, e, f)

| 0      | GeoGebra                                                         | - 🗆 🗡       |
|--------|------------------------------------------------------------------|-------------|
| Datei  | Bearbeiten Ansicht Einstellungen Werkzeuge Fenster Hilfe         | Anmelden    |
| =      | ≈ ✓ <sup>15</sup> <sub>3·5</sub> (( )) <sup>7</sup> ×= ×≈ f′ ▲ t | 5 C<br>? \$ |
| т т    | N 84<br>5 5 1                                                    |             |
| 1<br>0 | $2x/(16 + 12x + 2x^{2}) = (3x + 12)/((x + 4)^{2} * (x + 2))$     |             |
| 2<br>0 | $(7x + 2)/(x^2 - 4) - (4^*(x - 2))/(x^2 - 4x + 4) = 5/(x + 2)$   |             |
| 3      | $120x/(x^3 - 25x) + (2x + 26)/(10 + 2x) = (x + 1)/(x - 5)$       |             |
| 4      |                                                                  |             |
|        |                                                                  |             |

## Lösung:

| Ø       | GeoGebra                                                                                                    | -      |       |        |   |
|---------|----------------------------------------------------------------------------------------------------|--------|-------|--------|---|
| Datei B | learbeiten Ansicht Einstellungen Werkzeuge Fenster Hilfe                                                                         | Ann    | nelde | en     |   |
| =       | $\approx \checkmark \begin{bmatrix} 15 \\ 3 \cdot 5 \end{bmatrix} (()) \begin{bmatrix} 7 \\ 1 \end{bmatrix} = x \approx f' = f'$ | ≏<br>? |       | ≓<br>¢ |   |
| ▼ T     |                                                                                                    |        |       |        |   |
| 1       | $2x/(16 + 12x + 2x^{A}2) = (3x + 12)/((x + 4)^{A}2 * (x + 2))$                                                                   |        |       |        |   |
| 0       | Löse: {x = 3}                                                                                                    |        |       |        |   |
| 2       | $(7x+2)/(x^{4}2-4) - (4^{*}(x-2))/(x^{4}2-4x+4) = 5/(x+2)$                                                                       |        |       |        |   |
| 0       | Löse: {}                                                                                                    |        |       |        |   |
| 3       | $120x/(x^{3} - 25x) + (2x + 26)/(10 + 2x) = (x + 1)/(x - 5)$                                                                     |        |       |        |   |
| 0       | Löse: $\{x = -25\}$                                                                                                    |        |       |        | ⊲ |
| 4       |                                                                                                    |        |       |        |   |
|         |                                                                                                    |        |       |        |   |
|         |                                                                                                    |        |       |        |   |

# Ich hoffe, die Anleitung war hilfreich!